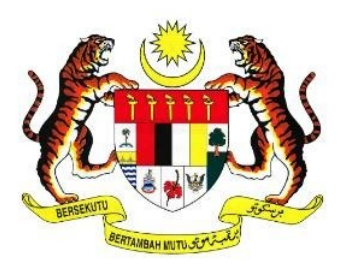

## Manual Penggunaan Templat PBD Ujian Akhir Sesi Akademik Secara Luar Talian

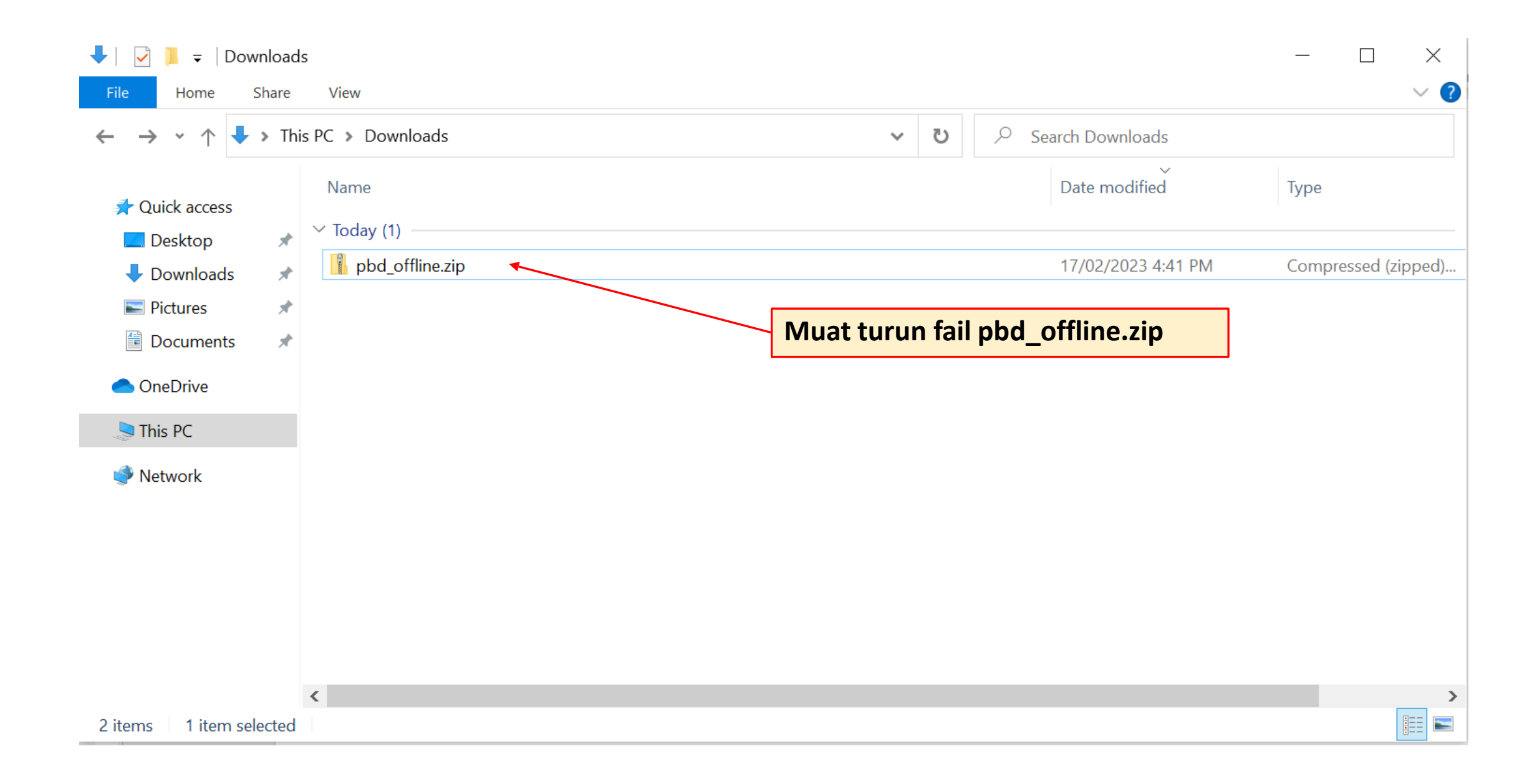

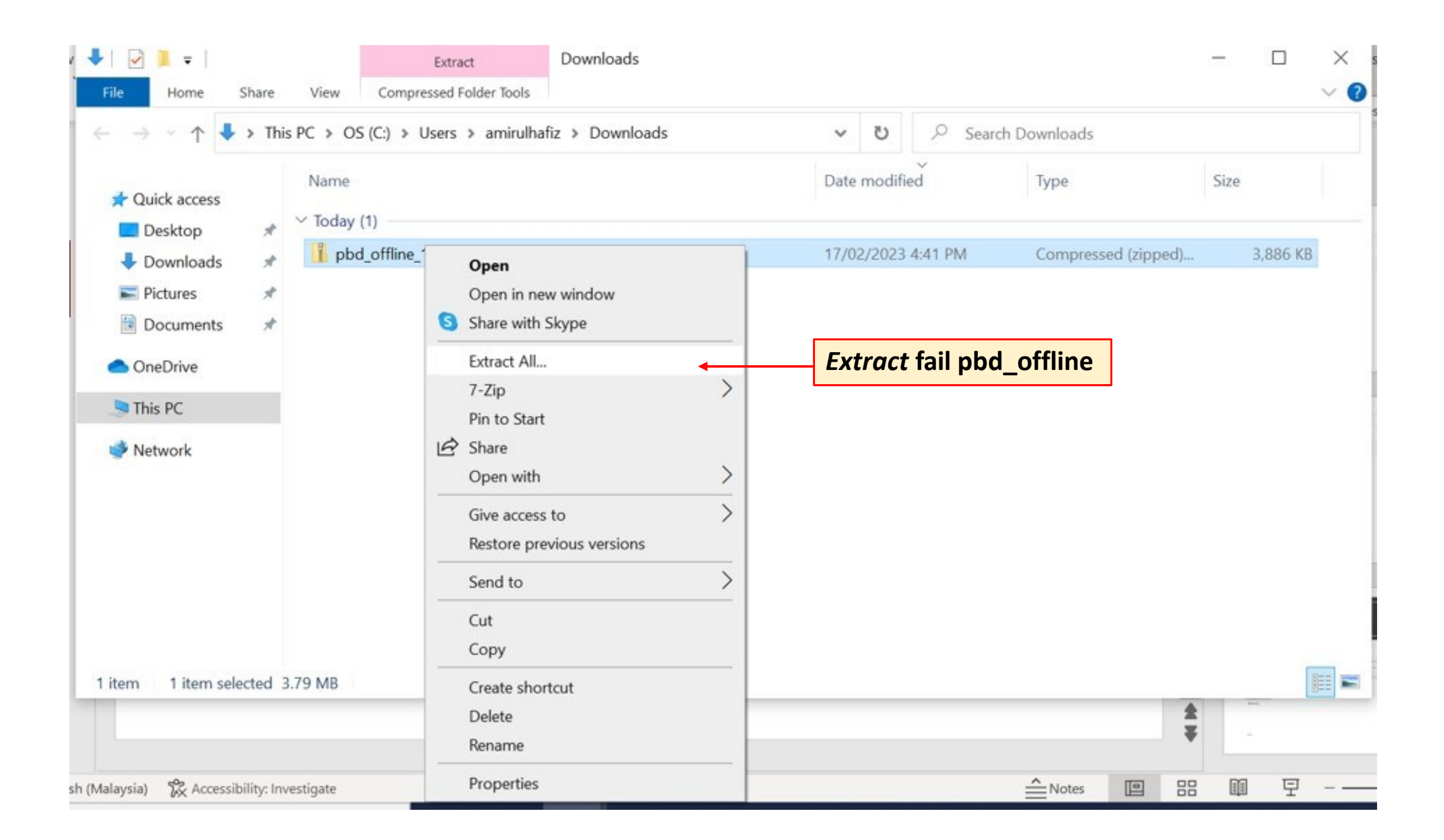

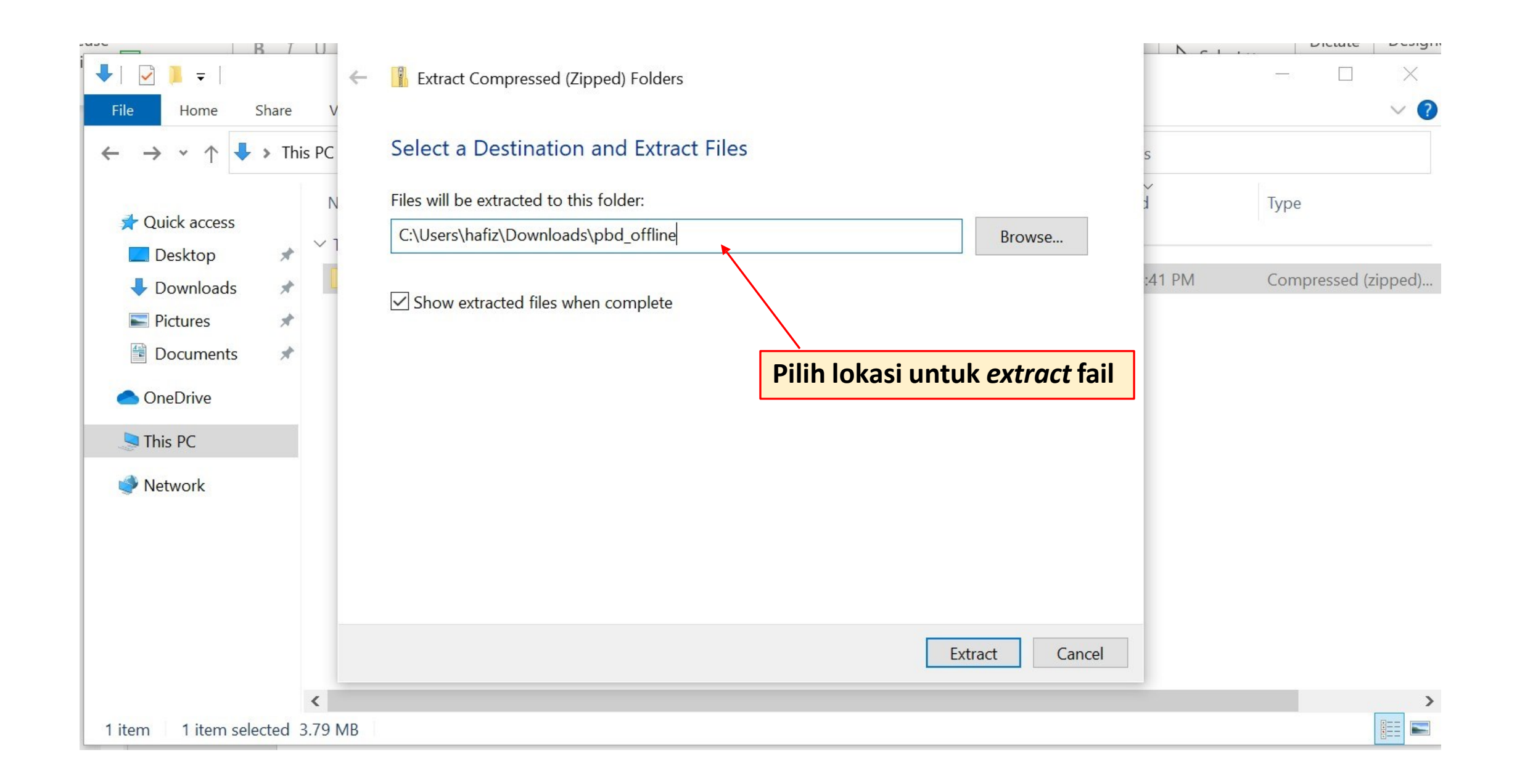

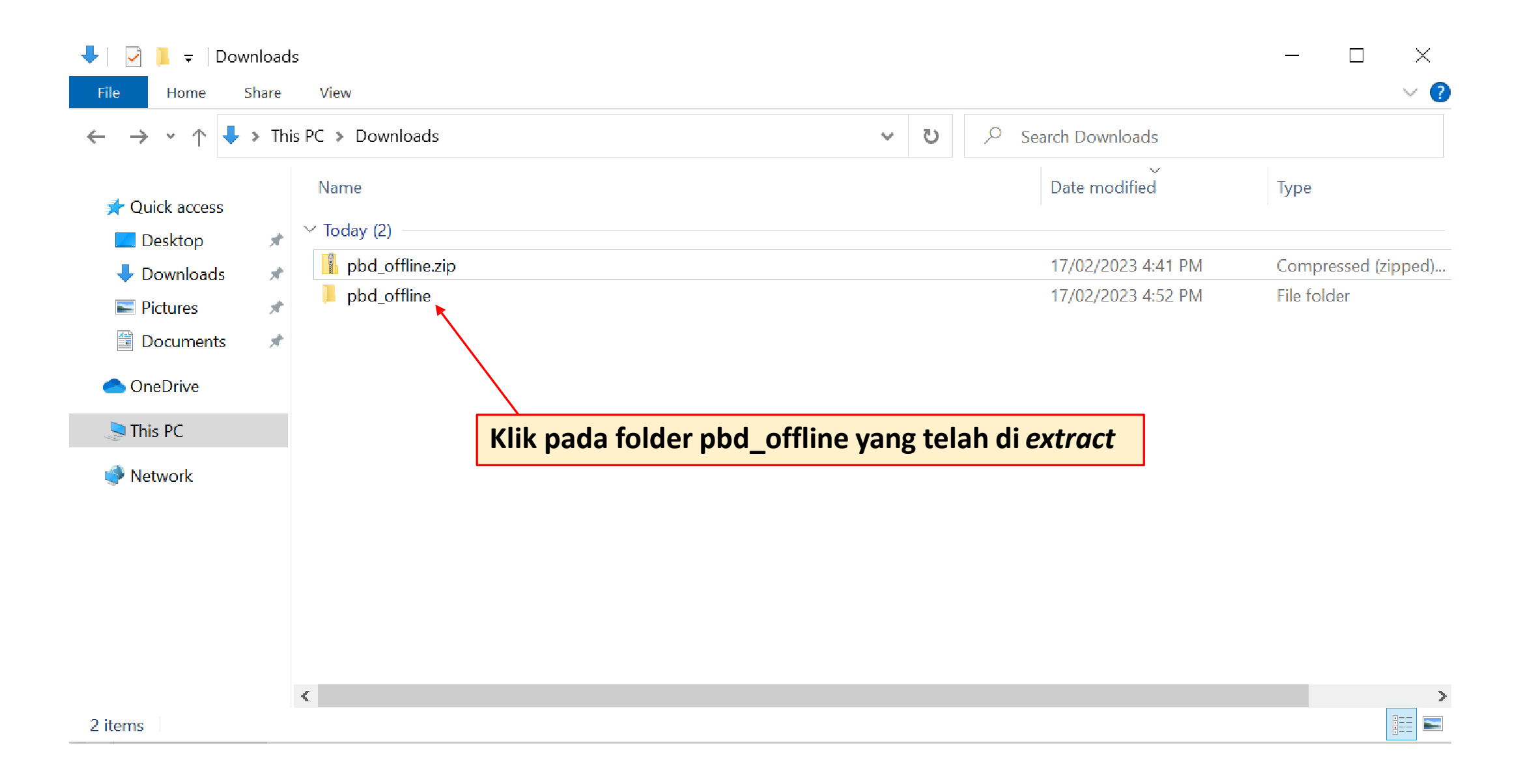

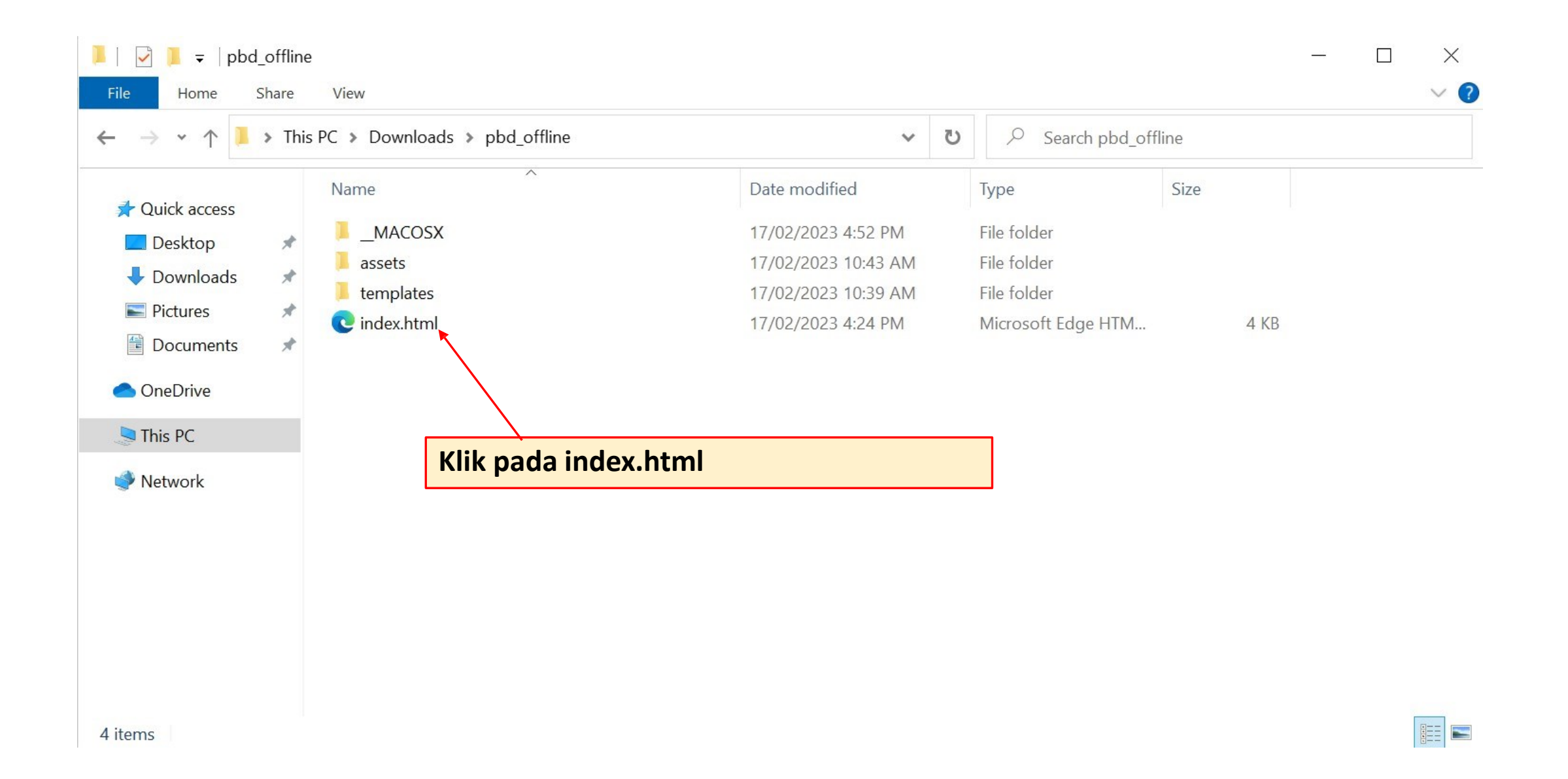

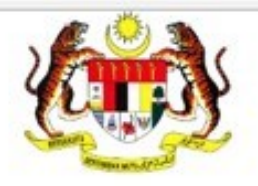

### PELAPORAN PBD SECARA LUAR TALIAN

| 1 - Pilih Tem  | plate & Muat Naik                |                                               |                                |                     |  |
|----------------|----------------------------------|-----------------------------------------------|--------------------------------|---------------------|--|
| Sila pastikan  | anda muat turun template excel y | ang disediakan dibawah mengikut <b>Seko</b> l | lah Rendah (Tahun)atauMenengah | Rendah (Tingkatan). |  |
| Choose File    | No file chosen                   | PAPAR                                         |                                |                     |  |
| Pilih Template | e Untuk Muat Turun Disini 🔻      |                                               |                                |                     |  |
|                |                                  |                                               |                                |                     |  |

© 2023 Kementerian Pendidikan Malaysia (KPM). Hak Cipta Terpelihara

Paparan Pelaporan PBD Secara Luar Talian akan muncul di *browser.* \*Sila pastikan *browser* yang digunakan ialah Chrome, Edge, Firefox dan Safari sahaja\*

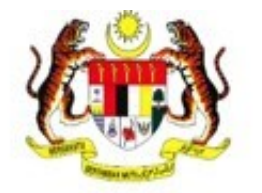

## PELAPORAN PBD SECARA LUAR TALIAN

| - Pilih Template & Muat Naik                                                                                                    |
|----------------------------------------------------------------------------------------------------|
| Sila pastikan anda muat turun template excel yang disediakan dibawah mengikut <b>Sekolah Rendah (Tahun)</b> atau <b>Menengah Rendah (Tingkatan)</b> .                                                                                              |
| Choose File No file chosen PAPAR                                                                                                    |
| Pilih Template Untuk Muat Turun Disini 🔻                                                                                                    |
| Sekolah Rendah - Tahun 4 (XLS)<br>Sekolah Rendah - Tahun 5 (XLS)<br>© 2023 Kementerian Pendidikan Malaysia (KPM). Hak Cipta Terpelihara                                                                                                    |
| Sekolah Rendah - Tahun 6 (XLS)Klik pada butang Pilih Template Untuk Muat Turun Disini.Menengah Rendah - Tingkatan 1 (XLS)*Muat turun templat excel mengikut sekolah rendah/menengahMenengah Rendah - Tingkatan 2 (XLS)berdasarkan tahun/tingkatan* |
| Menengah Rendah - Tingkatan 3 (XLS)                                                                                                    |

| ···· Read aloud                                                     |                                                                       | Downloads                                | DQ ··· 🖍 ptions X |
|---------------------------------------------------------------------|-----------------------------------------------------------------------|------------------------------------------|-------------------|
|                                                                     | <b>Leine</b>                                                          | See more Open file                       |                   |
|                                                                     | KEMENTERIAN PENDIDIKAN                                                |                                          |                   |
| PELA                                                                | PORAN PBD SECARA LUAR                                                 | RTALIAN                                  |                   |
| 1 - Pilih Template & Muat Naik                                      |                                                                       |                                          |                   |
| Sila pastikan anda muat turun template excel yang disediakan dibawa | rah mengikut <b>Sekolah Rendah (Tahun)</b> atau <b>Menengah Ren</b> d | dah (Tingkatan).                         |                   |
| Choose File No file chosen PAPAR                                    | Buka templa                                                           | <mark>t <i>excel</i> yang telah d</mark> | dimuat turun      |
| Pilih Template Untuk Muat Turun Disini 👻                            |                                                                       |                                          |                   |

| Fi  | le <mark>Home</mark> Insert | Page Layout Formulas Data Review View Automate Developer Help                                                                                                    |                               |                                                                                                    |                    | $\nabla$        | Comments    | 🖻 Share       | а ~  |
|-----|-----------------------------|----------------------------------------------------------------------------------------------------|-------------------------------|----------------------------------------------------------------------------------------------------|--------------------|-----------------|-------------|---------------|------|
| Pa  | Calibri<br>ste<br>✓ ✓ B I U | 12       A^ A^        = = ●         General       Image: Conditional Formatting        Image: Conditional Formatting        Image: Conditional Formatti | osert ~<br>elete ~<br>ormat ~ | $\begin{array}{ccc} \Sigma & \bullet & A \\ \hline & \bullet & Z \\ \hline & \bullet & \bullet \\ \hline & \bullet & \bullet \\ \hline & \bullet & \bullet \\ \hline & & & \text{Filter} \end{array}$ | Find &<br>Select ~ | Analyze<br>Data | Sensitivity | <b>W</b> ebex |      |
| Cl  | ipboard 🔽                   | Font 🖬 Alignment 🖬 Number 🖬 Styles                                                                                                    | Cells                         | Editing                                                                                                    |                    | Analysis        | Sensitivity | Cisco         | ^    |
| B6  | - : ×                       | $\checkmark f_x$                                                                                                    |                               |                                                                                                    |                    |                 |             |               | ~    |
|     | А                           | В                                                                                                    |                               | С                                                                                                    | D                  |                 | E           | F             |      |
| 1   | KOD SEKOLA                  | NAMA SEKOLAH                                                                                                    | Ν                             | IEGERI                                                                                                    |                    |                 |             |               |      |
| 2   | DBA3255                     | SK TAMAN MELORA                                                                                                    | KELA                          |                                                                                                    |                    |                 |             |               |      |
| 3   |                             |                                                                                                    |                               |                                                                                                    |                    |                 |             |               |      |
| 4   |                             |                                                                                                    |                               |                                                                                                    |                    |                 |             |               |      |
| 5   |                             |                                                                                                    |                               |                                                                                                    |                    |                 |             |               |      |
| 6   |                             |                                                                                                    |                               |                                                                                                    |                    |                 |             |               |      |
| 7   |                             |                                                                                                    |                               |                                                                                                    |                    |                 |             |               |      |
| 8   |                             |                                                                                                    |                               |                                                                                                    |                    |                 |             |               |      |
| 9   |                             |                                                                                                    |                               |                                                                                                    |                    |                 |             |               |      |
| 10  |                             |                                                                                                    |                               |                                                                                                    |                    |                 |             |               |      |
| 11  |                             |                                                                                                    |                               |                                                                                                    |                    |                 |             |               |      |
| 13  |                             | si maklumat sekolah di <i>sheet</i> maklumat sekolah                                                                                                    |                               |                                                                                                    |                    |                 |             |               |      |
| 14  |                             |                                                                                                    |                               |                                                                                                    |                    |                 |             |               |      |
| 15  |                             |                                                                                                    |                               |                                                                                                    |                    |                 |             |               |      |
| 16  |                             |                                                                                                    |                               |                                                                                                    |                    |                 |             |               |      |
| 17  |                             |                                                                                                    |                               |                                                                                                    |                    |                 |             |               |      |
| 18  |                             |                                                                                                    |                               |                                                                                                    |                    |                 |             |               |      |
| 19  |                             |                                                                                                    |                               |                                                                                                    |                    |                 |             |               |      |
| 4   | MAKLUMAT                    | SEKOLAH TP_SR_4 (+)                                                                                                    |                               |                                                                                                    |                    |                 |             |               |      |
| She | et 1 of 2 👩 😚 Accessi       | sility: Good to go Sekolah_Rendah_4.xl                                                                                                    | sx - Excel                    |                                                                                                    | ⊞ 🗉                | E               |             | +             | 100% |

| File       | Home I              | nsert Page Layout                     | Formulas                          | Data           | Review      | View     | Automa  | ate Deve | eloper                                | Help                            |                                  |                                |                                                                                                    | $\square$       | Comments    | 🖻 Share      | e ~              |
|------------|---------------------|---------------------------------------|-----------------------------------|----------------|-------------|----------|---------|----------|---------------------------------------|---------------------------------|----------------------------------|--------------------------------|----------------------------------------------------------------------------------------------------|-----------------|-------------|--------------|------------------|
| Paste      | X<br>Calibri<br>≪ B | ~ 12 ~ /<br>「 <u>U</u> ~   <u>→</u> ~ | A <sup>^</sup> A <sup>×</sup> ≡ ≡ | ≡ <b>≡</b> ≫ ~ | e¢<br>Ξ ∰ → | Text     | % 9 5   |          | Condition<br>Format as<br>Cell Styles | al Formatting ¥<br>Table ¥<br>¥ | Insert Υ<br>Delete Υ<br>Format Υ | ∑ ~ A<br>↓ Z<br>♦ ~ So<br>Filt | The select of the select of th | Analyze<br>Data | Sensitivity | <b>Webex</b> |                  |
| Clipboar   | d 🔽                 | Font                                  |                                   | Alignment      | 2           | <u> </u> | Number  |          | St                                    | tyles                           | Cells                            | E                              | diting                                                                                                    | Analysis        | Sensitivity | Cisco        | ^                |
| K3         | · ·                 | $\times \checkmark f_x$               |                                   |                |             |          |         |          |                                       |                                 |                                  |                                |                                                                                                    |                 |             |              | *                |
| A          |                     | В                                     |                                   |                | С           |          | D       | E        |                                       | F                               | G                                |                                | н                                                                                                    |                 | I.          |              | . 🔺              |
| 1 BIL      |                     | NAMA                                  |                                   |                | NO KP       |          | JANTINA | KELAS    | BAHA                                  | ASA MELAYU                      | BAHASA II                        | IGGERIS                        | MATEMA                                                                                                    | ТІК             | SAINS       | SE           | <mark>eja</mark> |
| 2 1        | AHMAD BIN JOH       | AN                                    |                                   | 119078         | 675163      | LE       | LAKI    | NEPTUNE  |                                       | 23                              | 32                               |                                | 12                                                                                                    |                 | 12          |              | 4                |
| 3 2        | ALI BIN ABU         |                                       |                                   | 119021         | 285245      | LE       | LAKI    | NEPTUNE  |                                       | 0                               | 43                               |                                | 23                                                                                                    |                 | 12          |              | 3                |
| 4          |                     |                                       |                                   |                |             |          |         |          |                                       | <b>\</b>                        |                                  |                                |                                                                                                    |                 |             |              | _                |
| 5          |                     |                                       |                                   |                |             |          |         |          |                                       | $ \rightarrow $                 |                                  |                                |                                                                                                    |                 |             |              | _                |
| 7          |                     |                                       |                                   |                |             |          |         |          |                                       |                                 |                                  |                                |                                                                                                    |                 |             |              |                  |
| 8          |                     |                                       |                                   |                |             |          |         |          |                                       |                                 |                                  |                                |                                                                                                    |                 |             |              |                  |
| 9          |                     |                                       |                                   |                |             |          |         |          |                                       |                                 |                                  |                                |                                                                                                    |                 |             |              |                  |
| 10         |                     |                                       |                                   |                |             |          |         |          |                                       |                                 |                                  |                                |                                                                                                    |                 |             |              |                  |
| 11         |                     |                                       |                                   |                |             |          |         |          |                                       |                                 |                                  |                                |                                                                                                    |                 |             |              |                  |
| 12         |                     |                                       |                                   |                |             |          |         |          |                                       | Kunci m                         | hasuk m                          | arkah                          | 0 untul                                                                                                    | <b>.</b> .      |             |              |                  |
| 14         |                     |                                       |                                   |                |             |          |         |          |                                       | ixanci ii                       |                                  | unan                           | o untui                                                                                                    |                 |             |              |                  |
| 15         |                     |                                       |                                   |                |             |          |         |          |                                       | -murid                          | vang ha                          | dir teta                       | api tida                                                                                                    | k me            | niawab      |              |                  |
| 16         |                     |                                       |                                   |                |             |          |         |          |                                       |                                 | ,                                |                                |                                                                                                    |                 |             |              |                  |
| 17         |                     |                                       |                                   |                |             |          |         |          |                                       | -murid                          | yang tid                         | ak hac                         | lir                                                                                                    |                 |             |              |                  |
| 18         |                     |                                       |                                   |                |             |          |         |          |                                       |                                 |                                  |                                |                                                                                                    |                 |             |              |                  |
| 19         |                     |                                       |                                   |                |             |          |         |          |                                       |                                 |                                  |                                |                                                                                                    |                 |             |              |                  |
| 20         |                     |                                       |                                   |                |             |          |         |          |                                       |                                 |                                  |                                |                                                                                                    |                 |             |              |                  |
| 22         |                     |                                       |                                   |                |             |          | haat    |          |                                       | MAD                             |                                  |                                |                                                                                                    |                 |             |              |                  |
| 23         |                     | isi makiuma                           | at dan m                          | iarkan         | muri        | aals     | sneet   | 16-24    |                                       | IVIK                            |                                  |                                |                                                                                                    |                 |             |              |                  |
| 24         | L                   |                                       |                                   |                |             |          |         |          |                                       |                                 |                                  |                                |                                                                                                    |                 |             |              |                  |
| 25         |                     |                                       |                                   |                |             |          |         |          |                                       |                                 |                                  |                                |                                                                                                    |                 |             |              |                  |
| 26         |                     |                                       |                                   |                |             |          |         |          |                                       |                                 |                                  |                                |                                                                                                    |                 |             |              |                  |
| 27         |                     |                                       |                                   |                |             |          |         |          |                                       |                                 |                                  |                                |                                                                                                    |                 |             |              |                  |
| 28         | MAKILI              |                                       |                                   |                |             |          |         |          |                                       | - 4                             |                                  |                                |                                                                                                    |                 |             |              |                  |
|            | IVIAKLU             |                                       | 5N_4 (+)                          |                |             |          |         |          |                                       | : •                             |                                  |                                |                                                                                                    |                 |             |              |                  |
| Sheet 2 of | 2 💽 🏹 A             | ccessibility: Good to go              |                                   |                |             |          |         |          |                                       |                                 |                                  |                                |                                                                                                    |                 |             | +            | 70%              |

| File       | Home               | nsert Page Lay           | yout Formu | las Data       | Review View        | Automate I                    | Developer Help                                               |                                                                        |             | Ç                               | Comments            | 🖻 Share 🗸    |
|------------|--------------------|--------------------------|------------|----------------|--------------------|-------------------------------|--------------------------------------------------------------|------------------------------------------------------------------------|-------------|---------------------------------|---------------------|--------------|
| Paste      | X<br>È≞ ∽<br>≪ B 1 | i                        | → A^ A → Ξ | ≡≡∎≫∼<br>≡≣≡∈₹ | eb Text<br>Ξ ↔ Œ ~ | ~<br>00. 00. 00.<br>00. 00. 0 | Conditional Formatting<br>Format as Table ×<br>Cell Styles × | <ul> <li>Y Insert ✓</li> <li>Y Delete ✓</li> <li>Y Format ✓</li> </ul> |             | Find & Analyze<br>Select ~ Data | e Sensitivity       | <b>Webex</b> |
| Clipboa    | d 🖸                | Font                     |            | Alignment      |                    | Number 🔽                      | Styles                                                       | Cells                                                                  | Editing     | Analysi                         | s Sensitivity       | Cisco        |
| К3         | ·                  | $\times \checkmark f_x$  |            |                |                    |                               |                                                              |                                                                        |             |                                 |                     | ~            |
| D          | E                  | F                        |            | G              | Н                  | - I                           | J                                                            | К                                                                      |             | L                               | М                   |              |
| 1 JTINA    | KELAS              | BAHASA MELA              | AYU BAH    | ASA INGGERIS   | MATEMATIK          | SAINS                         | SEJARAH                                                      | <b>REKA BENTUK DA</b>                                                  | N TEKNOLOGI | <b>BAHASA CINA</b>              | <b>BAHASA TAMIL</b> | PENDIDI      |
| 2 1        | NEPTUNE            | 23                       |            | 32             | 12                 | 12                            | 40                                                           |                                                                        |             |                                 |                     |              |
| 3 1        | NEPTUNE            | 0                        |            | 43             | 23                 | 12                            | 34                                                           |                                                                        | <b></b>     |                                 |                     |              |
| 4          |                    |                          |            |                |                    |                               |                                                              |                                                                        | /           |                                 |                     |              |
| 5          |                    |                          |            |                |                    |                               |                                                              |                                                                        | /           |                                 |                     |              |
| 6          |                    |                          |            |                |                    |                               |                                                              |                                                                        |             |                                 |                     |              |
| /<br>Q     |                    |                          |            |                |                    |                               |                                                              |                                                                        | _/          |                                 |                     |              |
| 9          |                    |                          |            |                |                    |                               |                                                              |                                                                        | /           |                                 |                     |              |
| 10         |                    |                          |            |                |                    |                               |                                                              |                                                                        | /           |                                 |                     |              |
| 11         |                    |                          |            |                |                    |                               |                                                              |                                                                        |             |                                 |                     |              |
| 12         |                    |                          |            |                |                    |                               |                                                              |                                                                        |             |                                 |                     |              |
| 13         |                    |                          |            |                |                    |                               |                                                              |                                                                        |             |                                 |                     |              |
| 14         |                    |                          |            |                |                    |                               | Tidak perlu                                                  | i mengunci                                                             | i masuk m   | harkah bas                      | zi                  |              |
| 15         |                    |                          |            |                |                    |                               |                                                              |                                                                        |             |                                 | <b>J</b> -          |              |
| 16         |                    |                          |            |                |                    |                               | mata pelaj                                                   | aran yang t                                                            | idak dian   | nbil                            |                     |              |
| 18         |                    |                          |            |                |                    |                               |                                                              |                                                                        |             |                                 |                     |              |
| 19         |                    |                          |            |                |                    |                               |                                                              |                                                                        |             |                                 |                     |              |
| 20         |                    |                          |            |                |                    |                               |                                                              |                                                                        |             |                                 |                     |              |
| 21         |                    |                          |            |                |                    |                               |                                                              |                                                                        |             |                                 |                     |              |
| 22         |                    |                          |            |                |                    |                               |                                                              |                                                                        |             |                                 |                     |              |
| 23         |                    |                          |            |                |                    |                               |                                                              |                                                                        |             |                                 |                     |              |
| 24         |                    |                          |            |                |                    |                               |                                                              |                                                                        |             |                                 |                     |              |
| 25         |                    |                          |            |                |                    |                               |                                                              |                                                                        |             |                                 |                     |              |
| 26         |                    |                          |            |                |                    |                               |                                                              |                                                                        |             |                                 |                     |              |
| 27         |                    |                          |            |                |                    |                               |                                                              |                                                                        |             |                                 |                     |              |
| 20         |                    |                          |            |                |                    |                               |                                                              |                                                                        |             | <u> </u>                        |                     |              |
|            | IVIAKLU            | MAT_SEKULAH              | IP_5K_4    | t              |                    |                               | : 4                                                          |                                                                        |             |                                 |                     |              |
| Sheet 2 of | 2 🔽 🕅              | ccessibility: Good to go | 0          |                |                    |                               |                                                              |                                                                        |             |                                 |                     | + 70%        |

| ${igodot}$ | Good evening                   |                            | <u> </u>                     |                               |                             |
|------------|--------------------------------|----------------------------|------------------------------|-------------------------------|-----------------------------|
| ሰ Home     | ✓ New                          |                            |                              |                               |                             |
| 🗋 New      | A B C                          |                            |                              |                               | Project Planner             |
| ▷ Open     |                                | Take a tour                | Get started with<br>Formulas | Make your first<br>PivotTable |                             |
| Info       | 6<br>7                         | <b>→</b>                   | fx                           |                               |                             |
| Save       | Blank workbook                 | Welcome to Excel           | Formula tutorial             | PivotTable tutorial           | Gantt project planner       |
| Save As    |                                |                            |                              |                               | More templates $ ightarrow$ |
| Print      | ♀ Search                       |                            |                              |                               |                             |
| Share      | Recent Pinned Charge           | d with Ma                  |                              |                               |                             |
| Export     | Name Klik buta                 | ng <i>Save</i> untuk simpa | an fail <i>excel</i>         | Date modified                 |                             |
| Publish    | Sekolah_Rendah_4.xls           | х                          |                              | 57m ago                       |                             |
| Close      | Sekolah_Rendah_4.xls           | x                          |                              | 6h ago                        |                             |
| Account    | Downloads » pbd_offline_       | 1.6 » templates            |                              | on ago                        |                             |
| More       | Menengah_Rendah_2<br>Downloads | (3).xlsx                   |                              | 6h ago                        |                             |

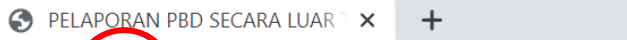

С

file:///C:/Users/Desktop/pbd\_offline/index.html

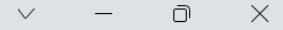

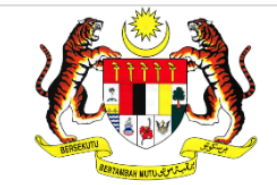

KEMENTERIAN PENDIDIKAN

#### PELAPORAN PBD SECARA LUAR TALIAN

| 1 - Pilih Template & Muat Naik                                                                                                    |
|----------------------------------------------------------------------------------------------------|
| Sila pastikan anda muat turun template excel yang disediakan dibawah mengikut Sekolah Rendah (Tahun) atau Menengah Rendah (Tingkatan). |
| Choose File No file chosen PAPAR                                                                                                    |
| Pilih Template Untuk Muat Turun Disini 🕶                                                                                               |

© 2023 Kementerian Pendidikan Malaysia (KPM). Hak Cipta Terpelihara

Klik butang refresh setiap kali sebelum memuat naik fail excel yang telah dikemaskini.

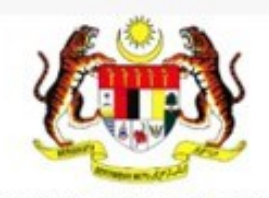

### PELAPORAN PBD SECARA LUAR TALIAN

1 - Pilih Template & Muat Naik

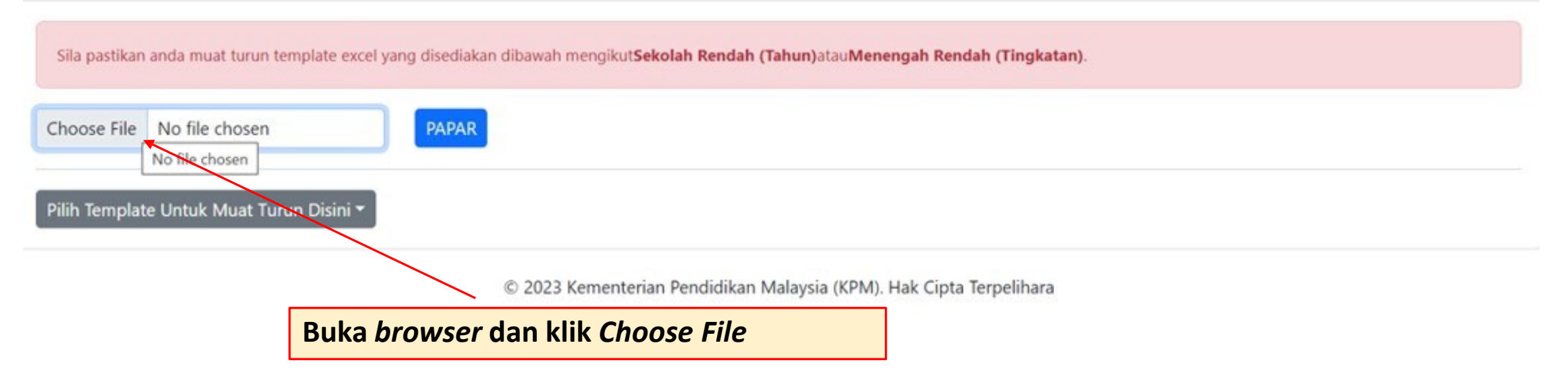

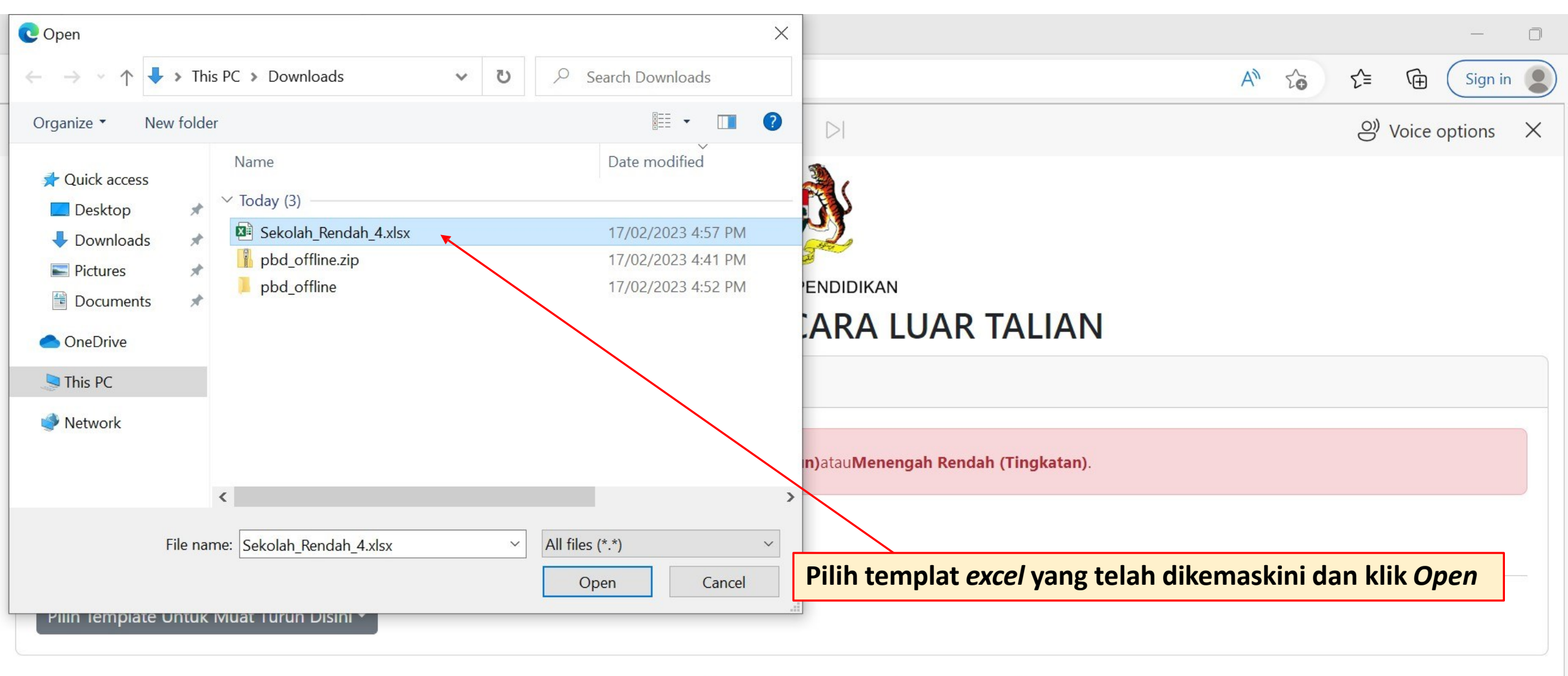

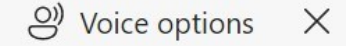

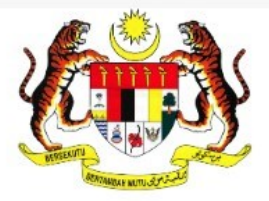

## PELAPORAN PBD SECARA LUAR TALIAN

1 - Pilih Template & Muat Naik

| Sila pastikan anda muat turun template excel yang disediakan dibawah mengikut <b>Sekolah Rendah (Tahun)</b> atau <b>Menengah Rendah (Tingkatan)</b> . |  |
|----------------------------------------------------------------------------------------------------|--|
| Choose File Sekolah_Rendah_4.xlsx PAPAR Klik PAPAR                                                                                                    |  |
| Pilih Template Untuk Muat Turun Disini 🔻                                                                                                    |  |

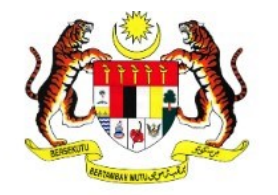

#### KEMENTERIAN PENDIDIKAN PELAPORAN PBD SECARA LUAR TALIAN

| 1 - Pilih Template & Muat Naik                            |                                                 |                               |                     |           |       |         |                                    |                |                 |                     |                        |                     |                     |                                                         |                |                        |                 |                |
|-----------------------------------------------------------|-------------------------------------------------|-------------------------------|---------------------|-----------|-------|---------|------------------------------------|----------------|-----------------|---------------------|------------------------|---------------------|---------------------|---------------------------------------------------------|----------------|------------------------|-----------------|----------------|
| Sila pastikan anda muat turun template excel yang disedia | kan dibawah mengikut <b>Sekolah Rendah (Tal</b> | hun)atauMenengah Rendah (Ting | jkatan).            |           |       |         |                                    |                |                 |                     |                        |                     |                     |                                                         |                |                        |                 |                |
| Choose File Sekolah_Rendah_4.xlsx                         |                                                 | PAPAR                         |                     |           |       |         |                                    |                |                 |                     |                        |                     |                     |                                                         |                |                        |                 |                |
| Pilih Template Untuk Muat Turun Disini 🔻                  |                                                 |                               |                     |           |       |         |                                    |                |                 |                     |                        |                     |                     |                                                         |                |                        |                 |                |
| 2 - Pelaporan PBD Secara Luar Talian                      |                                                 |                               |                     |           |       |         |                                    |                |                 |                     |                        |                     |                     |                                                         |                |                        |                 |                |
| KOD SEKOLAH                                               | DBA3255                                         |                               |                     |           |       |         |                                    |                |                 |                     |                        |                     |                     |                                                         |                |                        |                 |                |
| NAMA SEKOLAH                                              | SK TAMAN MELORA                                 |                               |                     |           |       |         |                                    |                |                 |                     |                        |                     |                     |                                                         |                |                        |                 |                |
| NEGERI                                                    | KELANTAN                                        |                               |                     |           |       |         |                                    |                |                 |                     |                        |                     |                     |                                                         |                |                        |                 |                |
| PELAPORAN                                                 | UJIAN AKHIR TAHUN EMPAT                         |                               |                     |           |       |         |                                    |                |                 |                     |                        |                     |                     |                                                         |                |                        |                 |                |
| PELAPORAN PENTAKSIRAN                                     | СЕТАК                                           |                               |                     |           |       |         |                                    |                |                 |                     |                        |                     |                     |                                                         |                |                        |                 |                |
| BIL NAMA / NO KP                                          | KELA!                                           | 5 BAHASA MEL                  | AYU BAHASA INGGERIS | MATEMATIK | SAINS | SEJARAH | REKA<br>BENTUK<br>DAN<br>TEKNOLOGI | BAHASA<br>CINA | BAHASA<br>TAMIL | PENDIDIKAN<br>MUZIK | PENDIDIKAN<br>KESENIAN | PENDIDIKAN<br>ISLAM | PENDIDIKAN<br>MORAL | PENDIDIKAN<br>JASMANI<br>DAN<br>PENDIDIKAN<br>KESIHATAN | BAHASA<br>IBAN | BAHASA<br>KADAZANDUSUN | BAHASA<br>SEMAI | BAHASA<br>ARAB |
| 1 AHMAD BIN JOHAN<br>119078675163                         | NEPTU                                           | NE TP3                        | ТР4                 | TP2       | TP2   | TP5     |                                    |                |                 |                     |                        |                     |                     |                                                         |                |                        |                 |                |
| 2 ALI BIN ABU<br>119021285245                             | NEPTUR                                          | NE                            | TP6                 | ТРЗ       | TP2   | TP5     |                                    |                |                 |                     |                        |                     |                     |                                                         |                |                        |                 |                |

*Browser* akan memaparkan tahap penguasaan (TP) setiap murid berdasarkan markah yang telah dikunci masuk

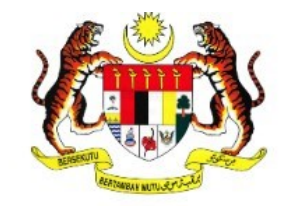

#### KEMENTERIAN PENDIDIKAN PELAPORAN PBD SECARA LUAR TALIAN

| 1 - Pi | lih Template & Muat Naik                       |                                                  |             |                                  |                 |           |       |         |                                    |        |                 |                     |                        |                     |                     |                                                         |                |                        |                 |                |
|--------|------------------------------------------------|--------------------------------------------------|-------------|----------------------------------|-----------------|-----------|-------|---------|------------------------------------|--------|-----------------|---------------------|------------------------|---------------------|---------------------|---------------------------------------------------------|----------------|------------------------|-----------------|----------------|
| Sila   | pastikan anda muat turun template excel yang d | isediakan dibawah mengikut <b>Sekolah Rend</b> i | h (Tahun)at | atauMenengah Rendah (Tingkatan). |                 |           |       |         |                                    |        |                 |                     |                        |                     |                     |                                                         |                |                        |                 |                |
| Choo   | ose File Sekolah_Rendah_4.xlsx                 |                                                  | P           | APAR                             |                 |           |       |         |                                    |        |                 |                     |                        |                     |                     |                                                         |                |                        |                 |                |
| Pilih  | Template Untuk Muat Turun Disini 👻             |                                                  |             |                                  |                 |           |       |         |                                    |        |                 |                     |                        |                     |                     |                                                         |                |                        |                 |                |
| 2 - Pe | elaporan PBD Secara Luar Talian                |                                                  |             |                                  |                 |           |       |         |                                    |        |                 |                     |                        |                     |                     |                                                         |                |                        |                 |                |
| KOD    | SEKOLAH                                        | DBA3255                                          |             |                                  |                 |           |       |         |                                    |        |                 |                     |                        |                     |                     |                                                         |                |                        |                 |                |
| NAM    | IA SEKOLAH                                     | SK TAMAN MELORA                                  |             |                                  |                 |           |       |         |                                    |        |                 |                     |                        |                     |                     |                                                         |                |                        |                 |                |
| NEGE   | ERI                                            | KELANTAN                                         |             |                                  |                 |           |       |         |                                    |        |                 |                     |                        |                     |                     |                                                         |                |                        |                 |                |
| PELA   | PORAN                                          | UJIAN AKHIR TAHUN EMPA                           |             |                                  | _               |           |       |         |                                    |        |                 |                     |                        |                     |                     |                                                         |                |                        |                 |                |
| PELA   | PORAN PENTAKSIRAN                              | CETAK                                            |             | Klik CETAK                       |                 |           |       |         |                                    |        |                 |                     |                        |                     |                     |                                                         |                |                        |                 |                |
| BIL    | NAMA / NO KP                                   |                                                  | KELAS       | BAHASA MELAYU                    | BAHASA INGGERIS | MATEMATIK | SAINS | SEJARAH | REKA<br>BENTUK<br>DAN<br>TEKNOLOGI | BAHASA | BAHASA<br>TAMIL | PENDIDIKAN<br>MUZIK | PENDIDIKAN<br>KESENIAN | PENDIDIKAN<br>ISLAM | PENDIDIKAN<br>MORAL | PENDIDIKAN<br>JASMANI<br>DAN<br>PENDIDIKAN<br>KESIHATAN | BAHASA<br>IBAN | BAHASA<br>KADAZANDUSUN | BAHASA<br>SEMAI | BAHASA<br>ARAB |
| 1      | AHMAD BIN JOHAN<br>119078675163                | ,                                                | EPTUNE      | ТРЗ                              | TP4             | TP2       | TP2   | TP5     |                                    |        |                 |                     |                        |                     |                     |                                                         |                |                        |                 |                |
| 2      | ALI BIN ABU<br>119021285245                    | ,                                                | EPTUNE      |                                  | ТРб             | ТРЗ       | TP2   | TP5     |                                    |        |                 |                     |                        |                     |                     |                                                         |                |                        |                 |                |

|                                                                                               |                 | 2 <b>44</b> 3                                                                                                    |             | Print            |                                    | 25 page |
|-----------------------------------------------------------------------------------------------|-----------------|----------------------------------------------------------------------------------------------------|-------------|------------------|------------------------------------|---------|
|                                                                                               | Pilih           | Save as PDF untuk simpan sek                                                                                                    | bagai rekod | Destination      | Save as PDF                        | •       |
| IAMA MURID<br>IO. KAD PENGEN<br>ANTINA<br>INGKATAN / TAH<br>ELAS<br>EKOLAH<br>IEGERI<br>ARIKH | IALAN<br>HUN    | UJIAN AKHIR SESI AKADEMIK 2022/2023<br>: Nur Intan Hussin binti Fazril Molkan<br>: 001122334455<br>: PEREMPUAN<br>: TINGKATAN SATU<br>: Kelas Mawar<br>: BEA4619 - SMK T1<br>: SELANGOR<br>: 17/02/2023                                                                                                    |             | Pages<br>Layout  | All<br>Portrait                    | •       |
| MATA<br>PELAJARAN                                                                             | AHAP PENGUASAAN | PENYATAAN TAHAP PENGUASAAN                                                                                                    | KI          | ik More settings |                                    |         |
| BAHASA<br>MELAYU                                                                              | TP1             | Penguasaan aspek sistem bahasa iaitu penggunaan kata, binaan ayat dan penggunaan peribahasa pada<br>tahap sangat terhad dan lemah. Kemahiran membaca dan memahami serta menaakul pelbagai bahan<br>pada tahap sangat terhad dan lemah. Penguasaan kemahiran menulis yang lemah dengan<br>mengemukakan idea yang tidak relevan dan ayat yang tidak gramatis.                                                                                                    |             | More settings    |                                    | ~       |
| BAHASA<br>INGGERIS                                                                            | TP1             | Hardly shows any ability to read and comprehend both familiar and unfamiliar texts; or produce and use<br>language to communicate the intended meaning using appropriate strategies in writing. Requires a lot c<br>support to perform basic language tasks.                                                                                                    | Pilih Pape  | r                |                                    |         |
| SEJARAH                                                                                       | TP1             | Pengetahuan dan pemahaman terhadap fakta sejarah sangat terhad.<br>Mengetahui secara terhad fakta dan maklumat geografi fizikal, manusia, kawasan, serta isu dan                                                                                                    | Sizo ΔΔ     | Paper size       | A4                                 | -       |
| GEOGRAFI                                                                                      | TP1             | pengurusan alam sekitar di dunia dan kesannya kepada manusia dan alam sekitar.                                                                                                    | JIZC A4     |                  |                                    |         |
| BAHASA ARAB                                                                                   | TP1             | menulis dengan betul dalam pelbagai konteks, dan mengapikasikan sistem bahasa yang betul melalui<br>bilangan perkataan yang ditetapkan dengan minima pada tahap sangat lemah.                                                                                                    |             | Dages per cheet  | 1                                  | -       |
| BAHASA CINA                                                                                   | TP1             | 学生语文能力在最低标准。阅读各类文章,能极其有限地理解部分文本信息、小部分的内容大意、诗句一<br>部分的意思。书写文章内容严重不切题,无中心;语言表达极差语法有严重错误;不成篇。                                                                                                    |             | Fages per sheet  | 1                                  | *       |
| AHASA TAMIL                                                                                   | TP1             | செவிமடுத்தவற்றிலுள்ள கருத்துகளள நிரல்படக் கூறவும் விவரங்கள் அறியக்<br>ககள்விகள் ககட்கவும் நிகழ்ச்சுளய அறிவிப்புச் செய்யவும் பிரியாவினட<br>உளரயாற்றவும் பார்த்து. படித்தவற்றை விவரித்துக் கூறவும் குறிவளரவிலுள்ள<br>தகவல்களளசயாட்டிக் கருத்துளரத்து முடிவு கூறவும் சதரிவு செய்யப்பட்ட பல்கவறு<br>பனுவல்களள வாசுக்கவும் கருத்துணரவும் வளரயறுக்கப்பட்ட பல்வளக எழுத்துப்<br>படிவங்களளப் பளடக்கவும் மிகக் குறைந்த அளவில் மட்டுகம இறன் சபற்றுள்ளார்.<br>இவருக்கு அதிகமான வழிகாட்டல் கதளவட்டுகுறது. |             | Margins          | Default                            | Ŧ       |
| BAHASA<br>PUNJABI                                                                             | TP1             | ਕਿਸੇ ਸੂਚਨਾ ਵਸਤੂ ਤੋਂ ਿਰਮਵਾਰ ਤੋਂ ਥਾਂ ਨੂੰ ੂ ਕਿਆਨ ਿਰਨ ਦੀ ਸਮਰੋਂ ਥਾ, ਦੇਖੀ, ਸੁਣੀ ਅਤੇ ਪੜ੍ਹੀ ਜਾਣ ਵਾਲੀਆਂ ਚੀਜਾਂ ਨਾਲ ਸ਼੍ਰਿੰ ਧਤ<br>ਜਾਇਾਰੀ ਨੂੰ ੂ ਪਾਰਸ ਿਰਨ, ਚਾਰਟ ਕਵੱ ਚ ਜਾਇਾਰੀ ਨਾਲ ਸ਼੍ਰਿੰ ਧਤ ਕਟੱ ਪਣੀ ਿਰਨ ਅਤੇ ਫੈਸਲੇ ਲੈਣ ਦੀ ਖੇਗਤਾ, ਚੁਣੀ ਗਈ ਪੜ੍ਹਨ<br>ਸਮੇਂ ਗਰੀ ਦੀ ਇੱ ਿ ਕਿਸਮ ਨੂੰ ੂ ਪੜ੍ਹਨਾ ਅਤੇ ਸਮਝਣਾ ਅਤੇ ਿਈ ਕਿਸਮਾਂ ਦੇ ਕਲਖਤੀ ਰੂਪ ਕਤਆਰ ਿਰਨਾ। ਿਹੁਤ ਸੀਮਤ ਪੱ ਧਰ.                                                                                                    |             | Scale            | Default                            | •       |
|                                                                                               |                 |                                                                                                    |             | Options          | Headers and for     Background gra | oters   |
|                                                                                               |                 |                                                                                                    |             |                  |                                    | priics  |
|                                                                                               |                 |                                                                                                    | Kli         | k Save           | Save                               | Cancel  |

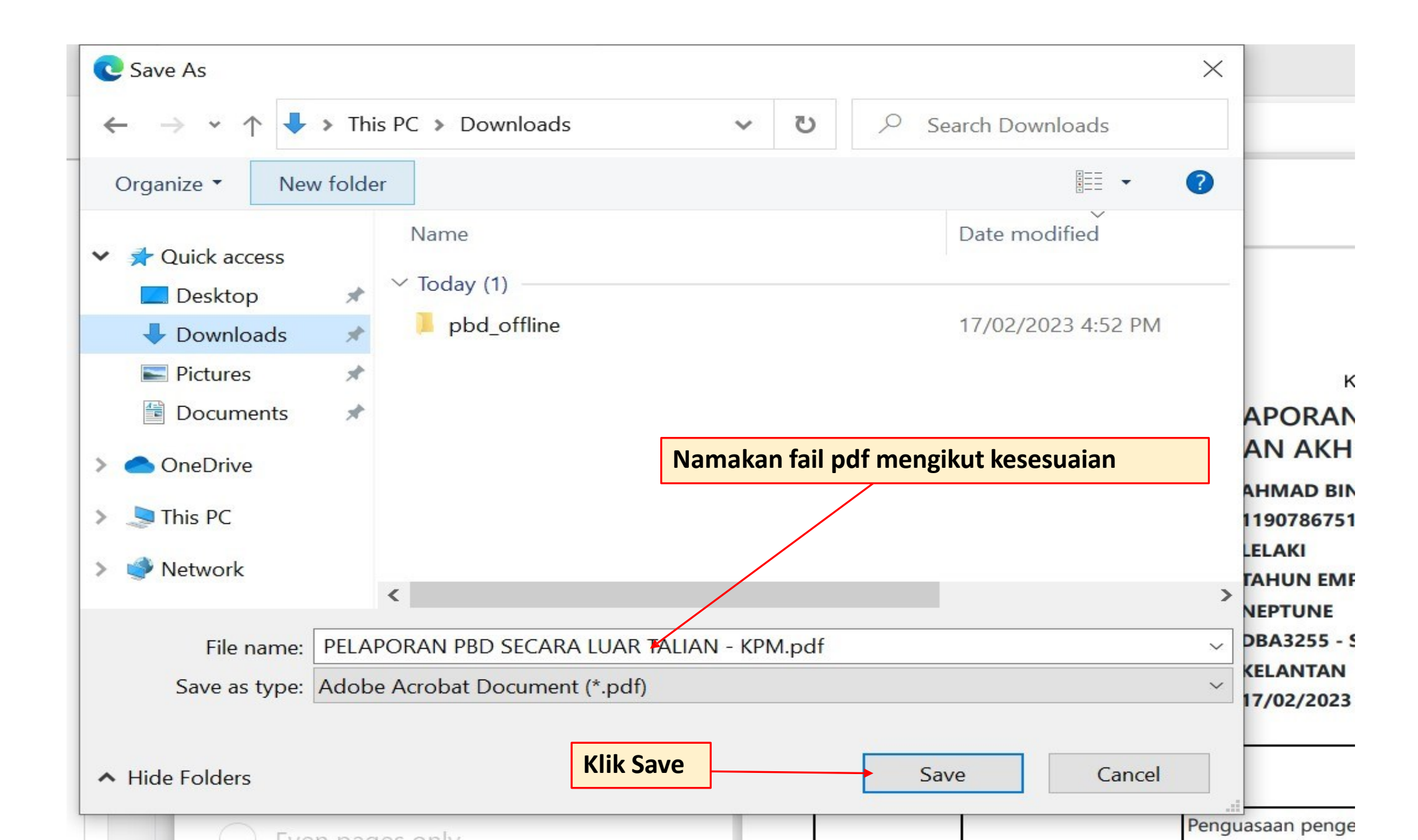

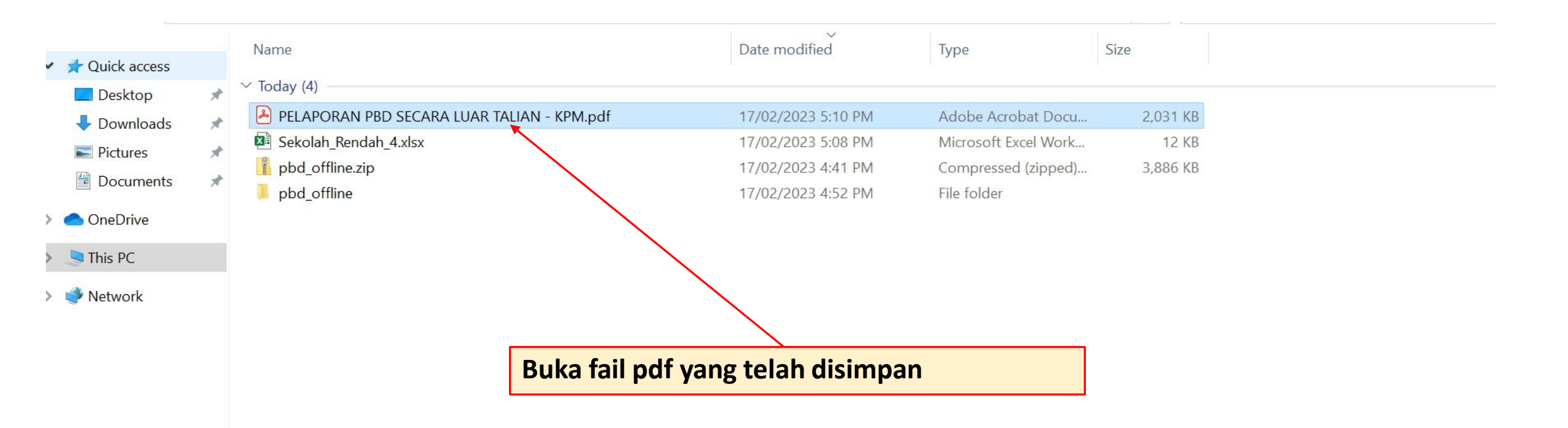

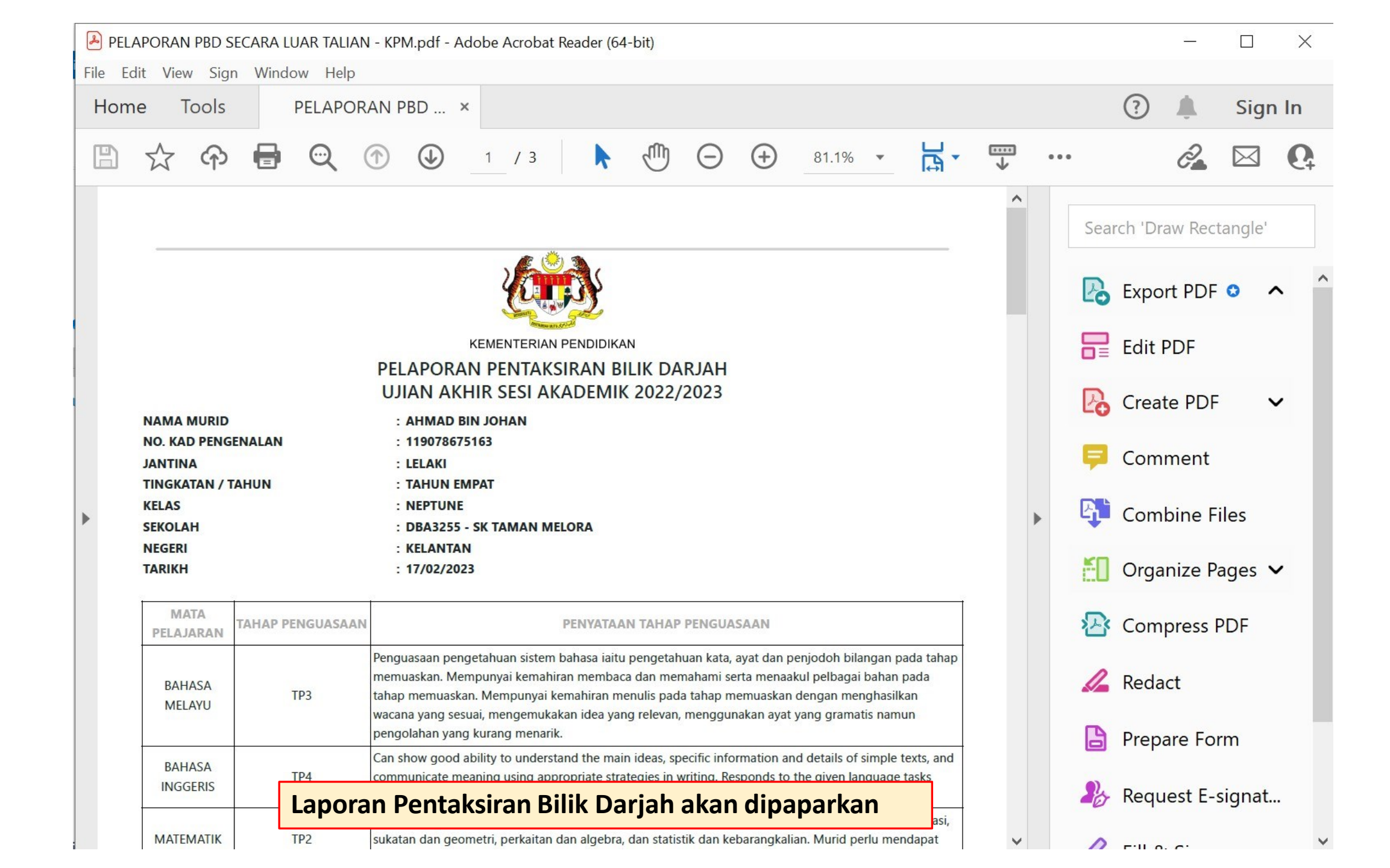

![](_page_23_Figure_0.jpeg)

Print

| Printer:                | Canon MF3010 | ~                                                                                                    | Properties          | Advanced                                                                                                    |                                                                                                    | Help 💿                                                                                                    |
|-------------------------|--------------|----------------------------------------------------------------------------------------------------|---------------------|----------------------------------------------------------------------------------------------------|----------------------------------------------------------------------------------------------------|----------------------------------------------------------------------------------------------------|
| Copies                  | Page Setup   |                                                                                                    | × <sup>ayscal</sup> | e (black and white)                                                                                                    | Save ink/toner                                                                                                    | (i)                                                                                                    |
| Pages<br>● All<br>▶ Mor |              | 1 Section 2.1 A factor "                                                                                                    | -                   | Scale: 95%<br>8.27 x 11                                                                                                    | .69 Inches                                                                                                    |                                                                                                    |
| Page S                  |              | Consideration from     Consideration from     Construction     Consideration from     Consideration from     Consideration from     Construction from     Construction from |                     | NAMA MARIO<br>NG GOP RAMINOLAN<br>RAMINA<br>RAMINA<br>RA | REMET TRADUCT PROCESSO<br>PERFORMANCE PERFORMANCE SOLIC DALIAH<br>ULAN ANFAR SISA AKADEMIK 2022/2023<br>4. WINNER ANNA<br>4. WINNER<br>4. WINNER<br>4. WINN |                                                                                                    |
| ⊖ Fit                   | Paper        |                                                                                                    |                     | HANNA<br>HELANADAN<br>BANANA<br>BANANA                                                                                                    | Construction     Procession Construction     Procession Construction     Procession Construction     Procession Construction     Procession Construction     Procession     Processio                                                                                                    | representation table                                                                                                    |
| Shri                    | Size:        | A4                                                                                                    | ~                   |                                                                                                    | vecione prog associ, renogranularia inte sprayer desam, necespanalaria, par prog associ<br>progetato spray turnary manore international de nami desc, spractici information, sur basica de al<br>de anomalitaria encentary partir genogramatica stratagia de nami desc, associativa de nami na<br>essenciativa encentary partir genogramitaria stratagia de nami desc, associativa de nami<br>essenciativa encentary partir genogramitaria essenciativa encentrativa de nami<br>associativa esta de nami desc encentrativa esta individual para esta de nami<br>associativa esta de nami descenciativa esta encentrativa esta individual para esta de<br>la del amorphati de en normalenti associativa esta individual para esta del<br>descenciativa esta de la descencia esta esta esta esta esta esta de la del descencia de la del descencia de la del descencia de la del descencia de la del<br>descencia de la descencia de la del descencia de la del descencia de la del descencia de la del descencia de la del<br>descencia de la descencia de la del descencia de la del descencia de la del descencia de la descencia de la del descencia de la del de la descencia de la del descencia de la del descencia del descencia de la del descencia de la del descencia de la del descencia de la del de la del descencia de la del descencia de la del de la del descencia de la del descencia de la del de la del de la del de la del descencia de la del descencia de la del descencia de la del descencia de la del descencia del de la del descencia del de la del descencia del descencia del del descencia de la del descencia del del descencia de la del descencia del del del del del del descencia del descencia del del del del del del del del del del                                                                                                    | lo seren la companya a companya a companya a companya a companya a companya a companya a companya a companya a<br>I companya a companya a companya a companya a companya a companya a companya a companya a companya a companya a |
| Chc                     | Source:      | Auto                                                                                                    | ~                   |                                                                                                    | 201 Selection by provide, judicity and pages, den increte can know any pages. In the providence of the providence of the providence o                                                                                                    | In service parts<br>and and<br>the service parts<br>To be separat                                                                                                    |
| Orienta                 | Orientation  | Margins (millimeters)                                                                                                    |                     | Sila past                                                                                                    | ikan pilihan sai                                                                                                    | z kertas adalah A4                                                                                                    |
| Aut                     | Portrait     | Left: <b>25</b> Right:                                                                                                    | 25                  |                                                                                                    |                                                                                                    |                                                                                                    |
| <b>Comm</b><br>Docur    | Clandscape   | Top: <b>25</b> Bottom:                                                                                                    | 25                  |                                                                                                    |                                                                                                    |                                                                                                    |
|                         |              | ОК                                                                                                    | Cancel              | <                                                                                                    |                                                                                                    | >                                                                                                    |
| L                       |              |                                                                                                    |                     |                                                                                                    | Page 1 of 3                                                                                                    |                                                                                                    |
| Page Se                 | tup          |                                                                                                    |                     |                                                                                                    | Print                                                                                                    | Cancel                                                                                                    |

 $\times$ 

![](_page_25_Picture_0.jpeg)

#### PELAPORAN PENTAKSIRAN BILIK DARJAH UJIAN AKHIR SESI AKADEMIK 2022/2023

| NAMA MURID         | : AHMAD BIN JOHAN           |
|--------------------|-----------------------------|
| NO. KAD PENGENALAN | : 119078675163              |
| ANTINA             | : LELAKI                    |
| TINGKATAN / TAHUN  | : TAHUN EMPAT               |
| KELAS              | : NEPTUNE                   |
| SEKOLAH            | : DBA3255 - SK TAMAN MELORA |
| NEGERI             | : KELANTAN                  |
| TARIKH             | : 17/02/2023                |
|                    |                             |

| MATA<br>PELAJARAN | TAHAP PENGUASAAN | PENYATAAN TAHAP PENGUASAAN                                                                                                    |
|-------------------|------------------|----------------------------------------------------------------------------------------------------|
| BAHASA<br>MELAYU  | трз              | Penguasaan pengetahuan sistem bahasa iaitu pengetahuan kata, ayat dan penjodoh bilangan pada tahap<br>memuaskan. Mempunyai kemahiran membaca dan memahami serta menaakul pelbagai bahan pada<br>tahap memuaskan. Mempunyai kemahiran menulis pada tahap memuaskan dengan menghasilkan<br>wacana yang sesuai, mengemukakan idea yang relevan, menggunakan ayat yang gramatis namun<br>pengolahan yang kurang menarik. |
| BAHASA            | TP4              | Can show good ability to understand the main ideas, specific information and details of simple texts, and<br>communicate meaning using appropriate strategies in writing. Responds to the given language tasks<br>reasonably well.                                                                                                    |
| MATEMATIK         | TP2              | Murid mengetahui dan memahami asas matematik secara minimum dalam bidang nombor dan operasi,<br>sukatan dan geometri, perkaitan dan algebra, dan statistik dan kebarangkalian. Murid perlu mendapat<br>bimbingan guru secara minimum.                                                                                                    |
| SAINS             | TP2              | Memahami dan dapat memerihalkan pengetahuan sains melalui penterjemahan, pentafsiran dan<br>pemahaman konsep, prinsip, hukum dan teori. Menguasai kemahiran saintifik pada tahap terhad.<br>Menunjukkan minat yang rendah dalam bidang ilmu sains.                                                                                                    |
| SEJARAH           | TP5              | Mengetahui dan memahami fakta sejarah pada tahap cemerlang. Mengaplikasi pengetahuan dan<br>pemahaman fakta sejarah dalam menghuraikan sesuatu isu sejarah silam, semasa dan akan datang pada<br>tahap cemerlang. Menganalisis, menilai dan menghasilkan idea terhadap fakta sejarah serta isu sejarah<br>silam, semasa dan akan datang pada tahap cemerlang.                                                        |

Contoh Laporan Pentaksiran Bilik Darjah Ujian Akhir Sesi Akademik 2022/2023

GURU KELAS

PENGETUA / GURU BESAR

IBU BAPA/PENJAGA NAMA: TARIKH:

![](_page_26_Picture_0.jpeg)

# **Terima Kasih**